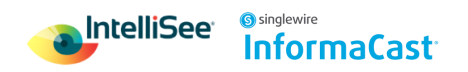

# IntelliSee Configuration for InformaCast Notifications

Before completing the following steps, ensure that your Singlewire Informacast platform is set up and configured properly. Detailed instructions can be found <u>here</u>

To configure the IntelliSee platform to send alerts to Singlewire's Informacast system the following steps need to be followed.

- 1. Add your singlewire API endpoint and API token.
- 2. Configure your Cameras location
- 3. Select and configure your scenario
- 4. Setup your alerts

#### Add Singlewire API endpoint and API token.

- 1. Select the system settings tile in the main dashboard page
- 2. In the Integrations tab select Add.

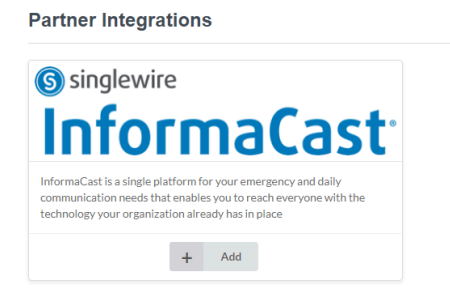

- 3. Input your API endpoint and API key
  - a. API endpoint is typically https://api.icmobile.singlewire.com/api/v1/
  - b. API Token is set up and generated within the Singlewire Informacast platform see details <u>here</u>.
  - c. Click update integration
  - d. The system should say "Integration settings have been updated"

## **Configure Camera Locations**

- 1. Navigate to the cameras configurations page
- 2. Under the Integrations column select the 3 dots that appear

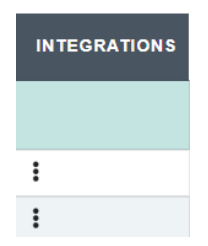

3. Select your configured camera location using the dropdown menu and hit save

| Configure Location         |                 |
|----------------------------|-----------------|
| ©singlewire<br>InformaCast |                 |
| Site                       | Building        |
| IntelliSee -               | Main Building - |
| IntelliSee                 |                 |
| Test Site                  | Room (Optional) |
| First Floor *              | 101A ·          |
| Save                       |                 |

- 4. Continue configuring each camera you want alerts to be sent to the Informacast system
- 5. Click Save & Update system

### Select and Configure your Scenario

- 1. Navigate to the Detection Parameter page
- 2. Under the Configure Integration column, click Configure to customize the alert.

| Configure the message that will be sent for this module type for the cameras selected.                              |                                                                                                    |
|----------------------------------------------------------------------------------------------------|----------------------------------------------------------------------------------------------------|
| Message Template Scenario Module Scenarios                                                                          | Create a custom message using variables available<br>from Intellisee<br>[[DATE_AND_TINE]]<br>[[IP_ADDRESS]]<br>[[CAMERA_NAME]])<br>[[[MODULE]] |
| Scenario                                                                                                    |                                                                                                    |
| Select Template                                                                                                    | •                                                                                                    |
| Message Subject                                                                                                    |                                                                                                    |
| An alert from camera ([CAMERA_NAME]) has detected a ([MODULE]) risk on<br>([DATE_AND_TIME]). Please go investigate. |                                                                                                    |

- 3. Select either a Message template or Scenario
- 4. Select your pre-configured Message or Scenario from the dropdown menu.
- 5. Type in a Message Subject
- 6. Use the available variables to create a custom message, the variable must include double brackets i.e {{CAMERA\_NAME}}.

Note: The image of the alert is automatically sent and does not need to be added to the message. Reference the table below for available variables

| Variable          | Description                               |
|-------------------|-------------------------------------------|
| {{DATE_AND_TIME}} | Date and time of alert                    |
| {{IP_ADDRESS}}    | IP address of camera that triggered alert |
| {{CAMERA_NAME}}   | Name of camera                            |
| {{MODULE}}        | Type of risk (vehicle, weapon, etc)       |

- 7. Click the submit button to save the configuration options
- 8. Repeat the steps above for each risk you would like to integrate with Informacast.
- 9. Click Save & Update

### **Setup your Alerts**

- 1. Navigate to the Alerts page
- 2. Click the pencil icon on the alert to edit it.

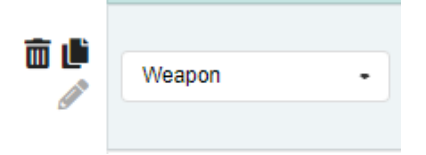

3. Click the 3 dots on the far right column to bring up the configured Scenarios dropdown.

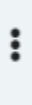

4. Select your configured Scenario and hit save

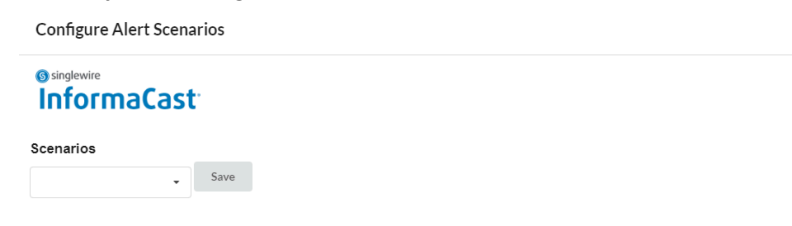

- 5. Repeat this process for each alert you want to send to the Informacast system.
- 6. Finally click Save & Update.